# How to enroll in the CITI IRB Course http://www.citiprogram.org

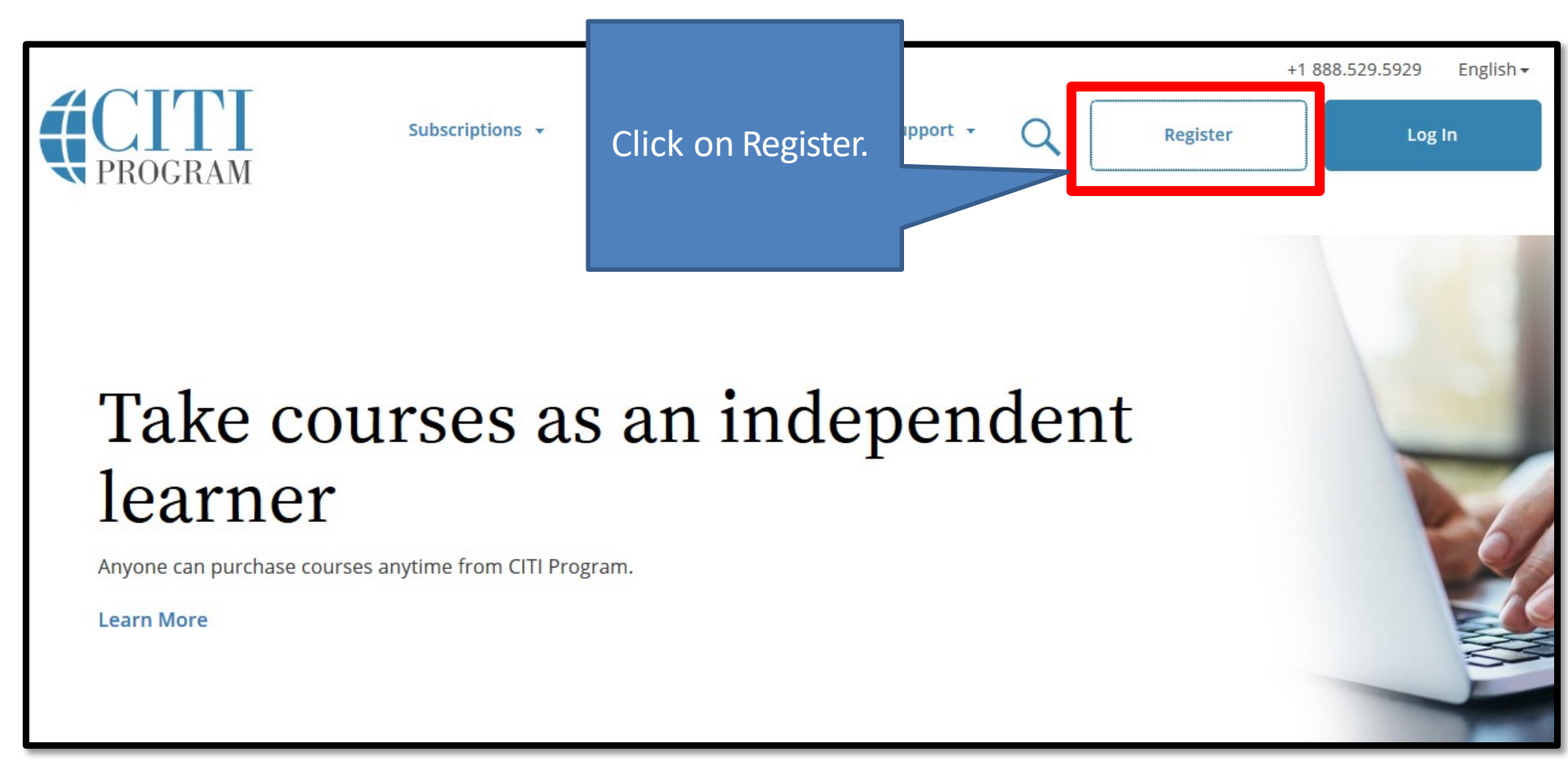

REV: 1/2022, PDL

### **CITI - Learner Registration**

Steps: 1 2 3 4 5 6 7

Select Your Organization Affiliation

This option is for persons affiliated with a CITI Program subscriber organization.

To find your organization, enter its name in the box below, then pick from the list of choice

SUNY Upstate Medical University

SUNY Upstate Medical University only allows the use of a CITI Program username/password for access. You will create this username and password in step 2 of registration.

- I AGREE to the <u>Terms of Service</u> and <u>Privacy Policy</u> for accessing CITI Program materials.
- I affirm that I am an affiliate of SUNY Upstate Medical University.

Continue To Create Your CITI Program Username/Password

Type in "upstate" and 'SUNY Upstate Medical University' will appear. Select it. Proceed to Step 2.

#### CITI - Learner Registration - SUNY Upstate Medical University

Steps: 1 2 3 4 5 6 7

Personal Information

\* indicates a required field.

\* First Name

\* Email Address

\* Last Name

\* Verify email address

We urge you to provide a second email address, if you have one, in case message access the first one. If you forget your username or password, you can recover that i address.

Secondary email address

Verify secondary email address

Fill in the required fields. Use your upstate.edu email as you will get a reminder in 3 years to complete the refresher course at this email address. It's also a good idea to provide a secondary email address below.

Continue To Step 3

#### Create your Username and Password

\* indicates a required field.

Your username should consist of 4 to 50 characters. Your username is not case sensitive; "A12B34CD" is the same as "a12b34cd". Once created, your username will be part of the completion report.

\* User Name

lauren

Your password should consist of 8 to 50 characters. Your password IS case sensitive; "A12B34CD" is not the same as "a12b34cd".

| * Password | * Verify Password |  |  |
|------------|-------------------|--|--|
| •••••      |                   |  |  |

Please choose a security question and provide an answer that you will remember. NOTE: If you forget your login information, you will have to provide this answer to the security question in order to access your account.

| * Security Question |  | - |  |  |  |
|---------------------|--|---|--|--|--|
| * Security Answer   |  |   |  |  |  |
| Continue to Step 4  |  |   |  |  |  |

| CITI - Learner Registration - SUNY Upstate Medical University                                                                                                    |
|----------------------------------------------------------------------------------------------------|
| Steps: <u>1</u> <u>2</u> <u>3</u> <u>4</u> 5 6 7                                                                                                    |
| * indicates a required field.                                                                                                    |
| * Country of Residence                                                                                                    |
| Search for country: Enter full or partial name (e.g., "United States") OR your country's two or three character<br>abbreviation (e.g., "US", "USA"), then pick from the list of choices provided. |
| * May we contact you to provide information about other courses and services after you complete your CITI                                                                                         |
| Program coursework? 9                                                                                                    |
| ○ Yes                                                                                                    |
| ○ No                                                                                                    |

Continue To Step 5

#### \* indicates a required field.

## \* Are you interested in the option of receiving Continuing Education Unit (CEU) credit for completed CITI Program courses?

| CITI is pleased to offer CE credits and units for purchase to learners qualifying for C institutions training requirements.                                                                                                    |                                                                                    | their                                         |
|----------------------------------------------------------------------------------------------------|------------------------------------------------------------------------------------|-----------------------------------------------|
| CE credits/units for physicians, psychologists, nurses, social workers and other rofe<br>re-certification are available for many CITI courses – with that availability indicated o<br>interest for CE credits below by checking the "YES" or "NO" dots, and, when applica<br>page. Please read texts entered for each option carefully. | Select No when asked if<br>you want to receive CE<br>credits (if you answer        | ry 1 credits for<br>egister your<br>bottom of |
| At the start of your course, you will be prompted to click on a "CE Information" p<br>VIEW and ACKNOWLEDGE accreditation and credit designation statements, la<br>costs of credits available for your course.                                                                                                    | yes, you will have to pay to receive the credits)                                  | ook and to<br>number and                      |
| ◎ Yes                                                                                                    |                                                                                    |                                               |
| No<br>The CE functionality will not be activated for your course. Credits and units will the<br>you start your course. You can change your preference to "YES" before such time he<br>located at the top of your grad book page                                                                                                    | refore not be available to you for purc<br>owever by clicking on the "CE Credit Si | hase after<br>tatus" tab                      |

No

| * indicates a required field.    |                                         |
|----------------------------------|-----------------------------------------|
| Language Preference              |                                         |
| * Institutional email address    | Enter your upstate.edu<br>email address |
| * Gender                         |                                         |
| * Highest degree<br>▼            | SafetyCompa<br>nion_1-18-16<br>CLK.pptx |
| * Employee Number                |                                         |
| * Department                     |                                         |
| * What is your role in research? | Nursing staff:<br>Select "Study Nurse"  |
| Address Field 1                  |                                         |
| Address Field 2                  |                                         |
| Address Field 3                  |                                         |
| City                             |                                         |

| CITI - Learner Registration - SUNY Upstate Medical University   Steps : 1 2 3 4 5 6 7   Select Curriculum * indicates a required field. You will be provided a series of enrollment questions. You respondent are going to take. Please read the questions carefully nease read the questions carefully nease read th | Basic Course:<br>If you have never tak<br>the course before,<br>under "Question 1"<br>select Group 1.<br>swer "no" or "not at t<br>other required quest | ken<br>,<br>his time" to<br>tions (11, 12,             |
|----------------------------------------------------------------------------------------------------|----------------------------------------------------------------------------------------------------|--------------------------------------------------------|
| Question 1                                                                                                    | RE<br>Yo<br>O                                                                                                    | EFRESHER:<br>ou must access the<br>riginal account you |
| • Question 1: Will enroll you in the Basic Course     Select the group appropriate to your research activities. Human Subj                                                                                                    | ects Research users: ( <u>Click H</u> ba                                                                                                    | sed<br>o complete the<br>asic course                   |
| Choose all that apply<br>Group 1: Biomedical Investigators and Key Personnel - Including D<br>Group 2: Biomedical Investigators and Key Personnel - NO FDA reg<br>Group 3: Data or Specimen Research Only - No Contact with Subject                                                                                                    | rug & Device Research<br>gulated Research<br>Yo                                                                                                    | gin info<br>t the login screen.<br>bu will be          |
| <ul> <li>Revised Common Rule - This training only covers the difference be<br/>(adopted January 2019). It does not replace Groups 1 through 3.</li> <li>Informed Consent</li> </ul>                                                                                                    | etween the old common rule<br>Er<br>re                                                                                                    | nrolled in the<br>fresher.                             |

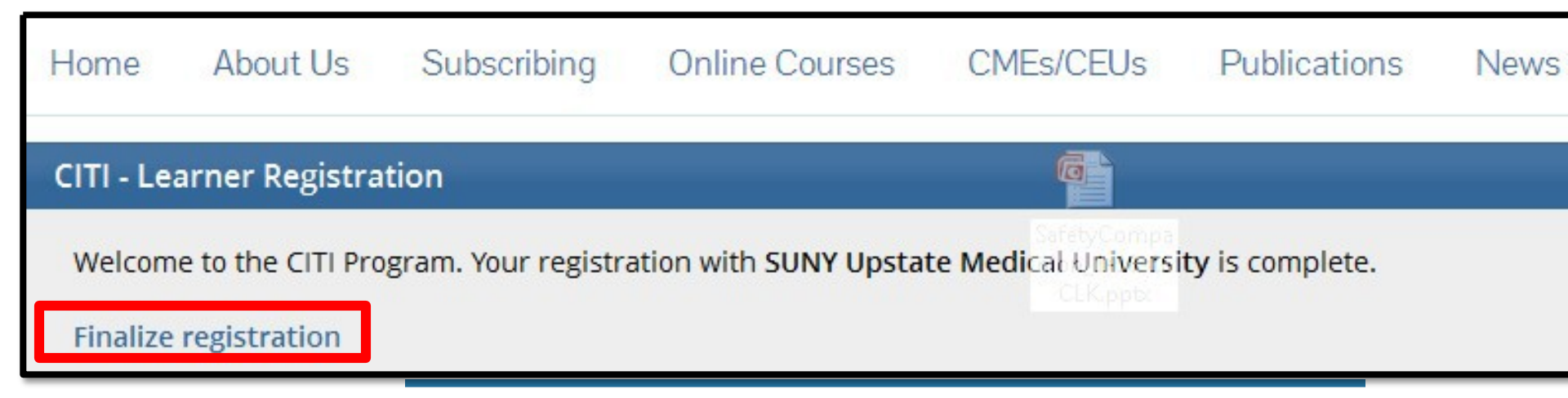

Your registration has been completed successfully.

## Institutional Courses

Institutional Courses are available to learners who have an affiliation with one or more subscribing institutions. If an institution with which you are affiliated is not listed, you may want to <u>add an affiliation</u>. If you are no longer associated with a listed institution, you may want to <u>remove an affiliation</u>.

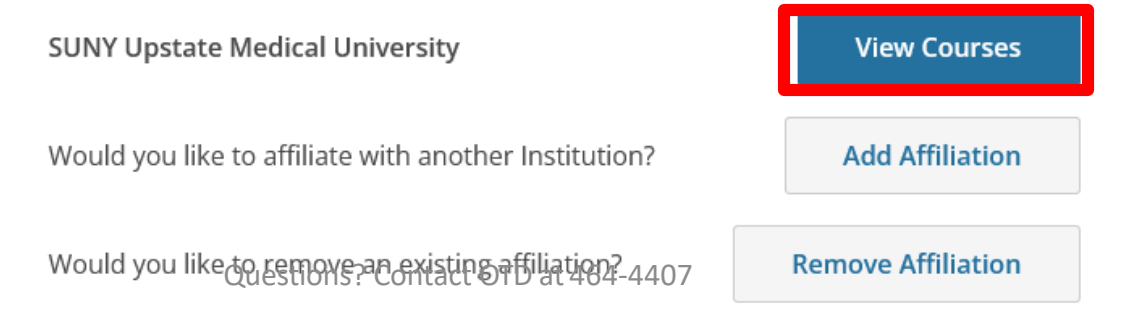

# SUNY Upstate Medical University

## **Active Courses**

You have no active courses for this Institution.

## Courses Ready to Begin

SUNY Upstate Medical University Group 1.Biomedical Investigators and Key Personnel - Including Drug & Device Research

Stage 1 - Basic Course

0 / 15 modules completed

Learner Tools

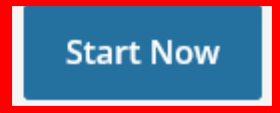

Learner Tools

CITI Program's <u>Terms of Service</u> and <u>Privacy and Cookie Policy</u> include the following provisions for learners. Please read them carefully.

- Account Security: I will keep my username and password secure, and I will not share them or allow anyone else to access my account. I will contact <u>CITI Program Support</u> if I believe my account has been compromised.
  - **Work Integrity:** I will complete all required quizzes and any other assessments using only my own work. I will not engage in any activities that would dishonestly improve my results, or improve or hurt the results of other learners.
    - **Quiz Sharing:** I will not share CITI Program quiz questions or answers on any website, via email, photocopying, or by any other means.
  - **Recordkeeping:** I understand that CITI Program keeps account activity logs, including computer IP address, time spent in each content area, number of quiz attempts, and quiz scores. Indications of inappropriate use will be investigated, and may be reported to organizations with which I am affiliated.

I AGREE to the above, the <u>Terms of Service</u>, and the <u>Privacy and Cookie Policy</u>, in order to access CITI Program materials.

Submit

Cancel

# **Required Modules**

Complete all 15 required modules.

| Completed  | Score                                                             |                                                                       |
|------------|-------------------------------------------------------------------|-----------------------------------------------------------------------|
| Incomplete | -                                                                 | Start                                                                 |
| Incomplete | -                                                                 | Start                                                                 |
| Incomplete | -                                                                 | Start                                                                 |
| Incomplete | -                                                                 | Start                                                                 |
| Incomplete | -                                                                 | Start                                                                 |
|            | Completed<br>Incomplete<br>Incomplete<br>Incomplete<br>Incomplete | CompletedScoreIncomplete-Incomplete-Incomplete-Incomplete-Incomplete- |

# To pass this course you must:

- Complete all required modules
- Achieve an average score of at least 70% on all quizzes associated with this course's module requirements
- Tip: complete all the quizzes, and if you don't score a 70% overall, re-do any quiz you didn't score well on to get your score up to 70%.